# Урок технологии в 9 классе СЛОЖНЫЕ ОПЕРАЦИИ ФОРМООБРАЗОВАНИЯ В КОМПАС-3D LT

# Тема: Обзор операций формообразования

Цель: Изучение системы автоматизированного проектирования КОМПАС- 3D с дальнейшим применением полученных знаний умений и навыков на практике.

**Тип и вид занятия:** урок формирования и закрепления знаний, умений и навыков. Комбинированный урок.

#### Оборудование:

Программа САПР Компас - 3D, видеопроектор, методические указания к практической работе, задания для самостоятельной работы, ноутбуки учащихся.

Ход урока

### Введение

Операции, в результате которых образуется определённая *ожидаемая* форма, называются **формообразующими.** Вы подробно изучили две операции, которые создают форму предмета по эскизам: *Выдавливание* и *Вырезать выдавливанием*. На панели расширенных инструментов этих операций содержится ещё по три *типа операций: Вращение, Кинематическая* и операция *По сечениям* (рис. 9.1).

На панели Редактирование детали содержатся незнакомые вам операции.

• Операция Деталь-заготовка активна всегда и позволяет вставить в текущий документ любую из созданных ранее деталей.

• Операции Уклон грани и Оболочка применяются к уже созданным объектам, их опции понятны по наименованиям.

• Существенно облегчают моделирование операции создания массивов и применение Библиотек элементов.

В КОМПАС-3D LT *mun* операции формообразования определяется способом перемещения эскиза, в результате которого образуется объёмный элемент. Эскизом называется плоская фигура, на основе которой получается объёмный элемент.

Операция выдавливания

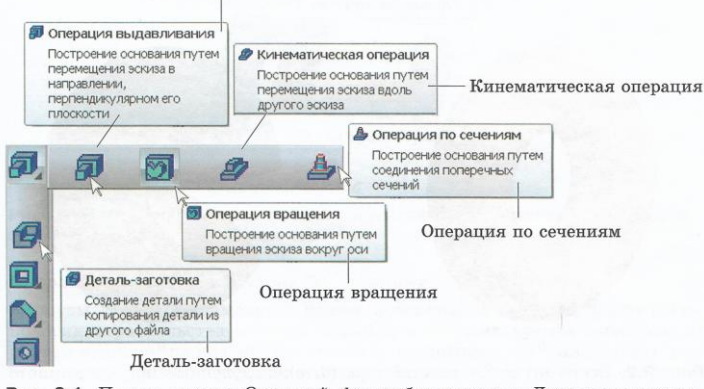

Рис. 9.1. Панель кнопок Операций формообразования и Деталь-заготовка

### Теоретический обзор

#### Кинематическая операция

Перемещение фигуры-эскиза вдоль сложной направляющей траектории произвольной формы позволяет получить сложные объекты, у которых сечение неизменно вдоль всей траектории. *Траекторией* может служить любая *пространственная* или *плоская кривая* — ребро, спираль, контур или несколько стыкующихся кривых.

На рисунке 9.3, *а* представлены эскиз-траектория в плоскости *XZ* и эскиз-окружность в плоскости XУ. Результат кинематической операции и *эскиз-траектория* светлой линией показаны на рисунке 9.3, *б*.

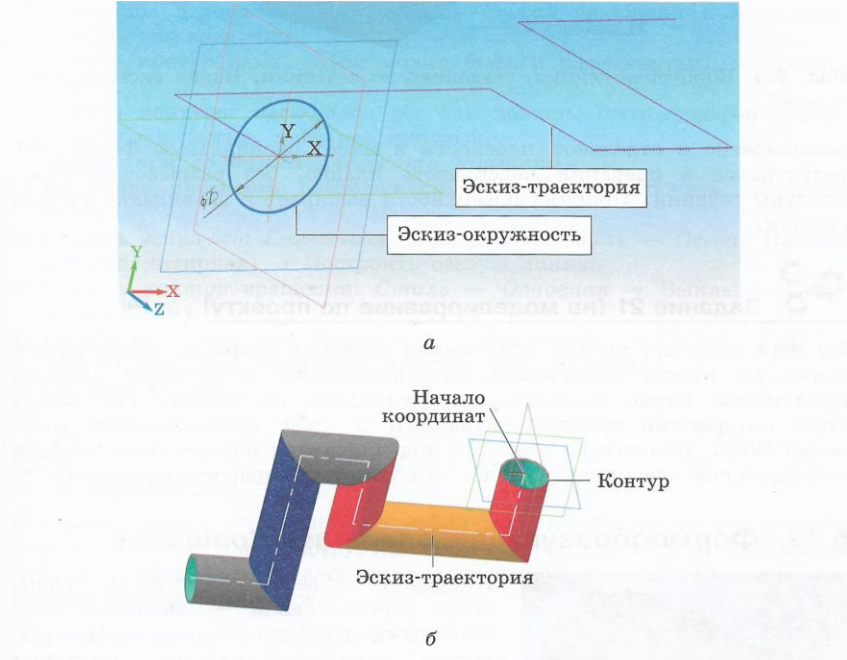

**Рис. 9.3.** Формообразующий эскиз кинематической операции (*a*); модель трубопровода сложной формы (б)

#### Операция формообразования По сечениям

Корпусы кораблей, самолётов имеют поверхности сложной формы. Технология строительства корпуса корабля с древних времён известна: на подготовленной площадке выставляют шпангоуты на одинаковом расстоянии, укрепляют их и настилают обшивку. Этот принцип положен в основу формообразования по сечениям (рис. 9.4). Каждое сечение расположено в отдельной плоскости и имеет специальную форму. Образующаяся в операции поверхность плавно, без разрывов обтекает контуры сечений. Толщина поверхности выбирается на вкладке *Тонкая стенка*.

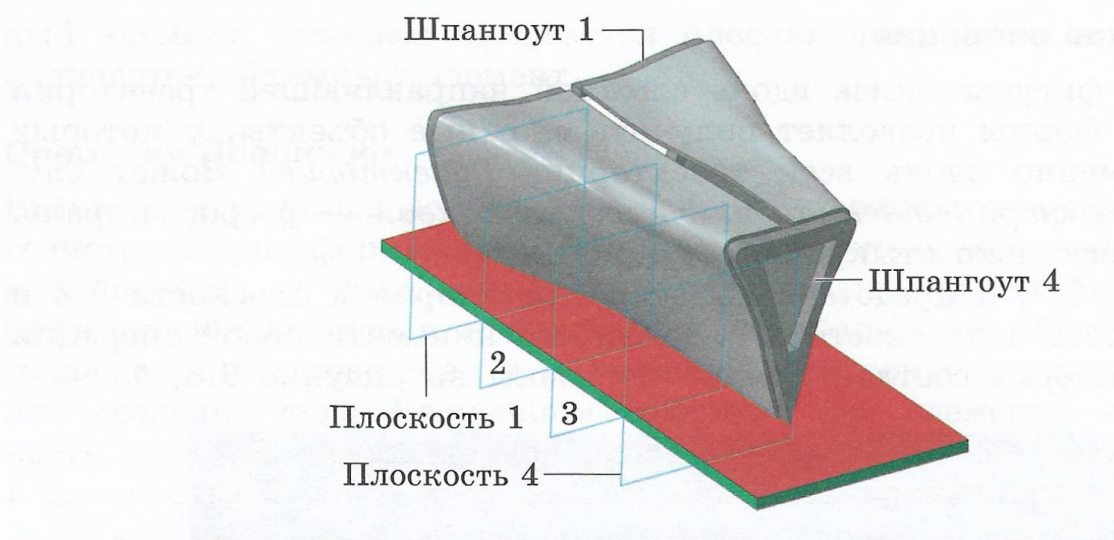

Рис. 9.4. Корпусная секция, созданная по сечениям. Видна система плоскостей

#### Операция Вращение

Вращением контура вокруг оси, лежащей в плоскости эскиза, получают геометрические формы вращения: незамкнутые, если угол вращения меньше 360°, и замкнутые, если угол вращения составляет 360°.Это цилиндр, конус, шар или другие формы. Форма тор образуется при несовпадении оси вращения и собственной оси контура-окружности. Эскиз для создания тора Вращением содержит два элемента: ось и окружность, которые лежат в одной плоскости, например на рисунке 9.2, а — в плоскости ХУ, тор (рис. 9.2, в) образован вращением на 310°.

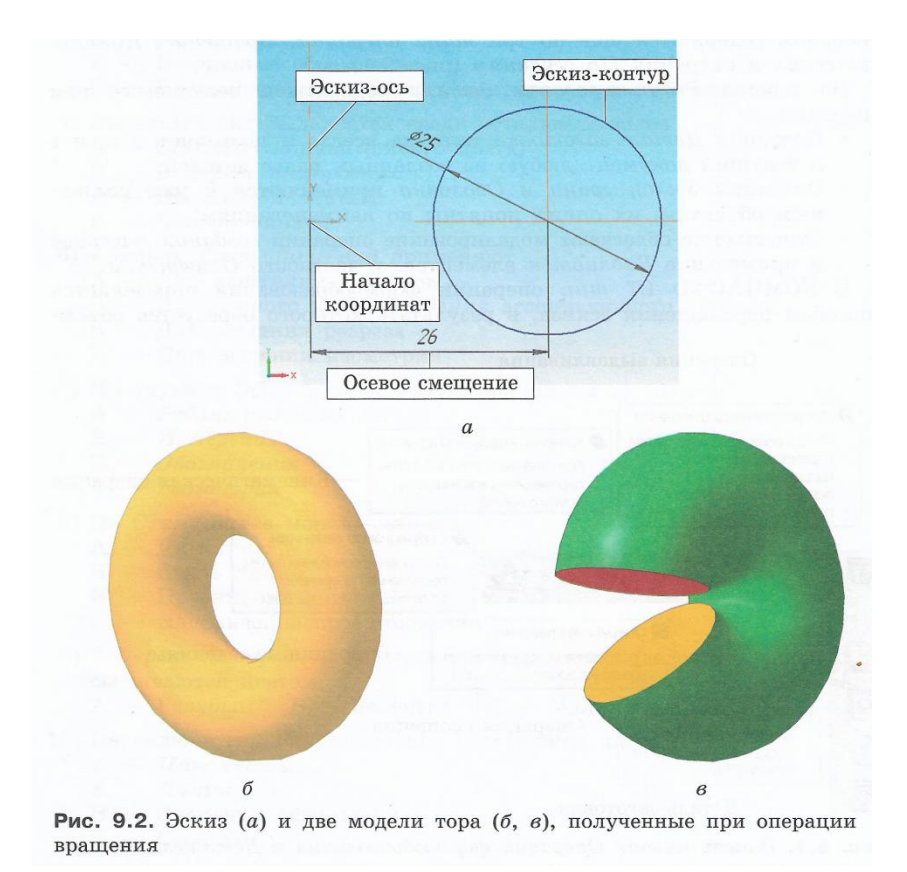

#### Практическая работа

Природные объекты — стебель травы, ствол дерева, капля — являются естественными формами вращения. Нам известно множество *изделий*, имеющих сложные формы вращения: детские игрушки, бытовой инвентарь и посуда, элементы станков, такие сложные сооружения, как корпуса космических кораблей (рис. 9.5). При изготовлении этих изделий применяют специальные технологии: токарную обработку, центробежное литьё, изгиб обшивки корпуса и другие, основанные на придании заготовке или инструменту вращательного движения. В операции *Вращение контуру* придаётся вращение относительно *оси*. Контур и ось составляют эскиз.

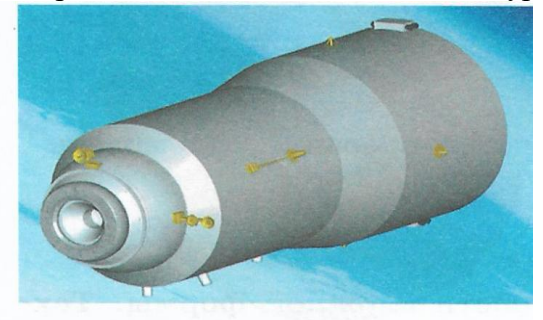

**Рис. 9.5.** Контейнер для транспортировки грузов к космической станции имеет форму вращения

#### Требования к эскизу в операции Вращение

Эскиз состоит из двух элементов: оси вращения и формы контура. Операция Вращение доступна, если эскиз выделен.

- Ось вращения должна быть одна и изображена отрезком со стилем линии Осевая (рыжая).
- *Контур* может быть один или их может быть несколько, но они должны лежать по одну сторону от оси вращения и *не пересекать* ось вращения.
  - Если контур один, то он может быть и разомкнутым, и замкнутым.

• Если контуров несколько, все они должны быть одноформатные: либо замкнутые, либо разомкнутые.

### Алгоритм создания элемента вращения

**1)** Выделить плоскость расположения эскиза  $\rightarrow$  Включить операцию Эскиз.

**2)** Создать эскиз - ось: *Геометрия* → *Отрезок; Стиль* — *Осевая* (рыжая штрихпунктирная) → Построить осевую линию.

**3)** Создать контур вращения: Стиль — Основная  $\rightarrow$  Выключить операцию Эскиз.

**4)** Применить операцию *Вращение* → Назначить параметры: Угол — **360** по счётчику. Назначить *направление* вращения.

5) Создать объект.

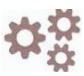

# Задача 29

Постройте модель шара диаметром 120 мм. *Преобразуйте* монолитный шар в *тонкостенную* сферу, сделайте сферу *прозрачной*, выполните *вложение* сферического элемента радиусом 45 мм. Создайте ассоциативный чертёж Сфера.cdw.

# Рекомендации к решению

1. Создание эскиза-оси. Осевую линию достаточно проводить в одну сторону от центра. *Геометрия*→ *Горизонтальная прямая* → *Отрезок* → Параметры: *Стиль* — *Осевая, оранжевая; Длина* 65; Угол 0, Enter. Осевая линия построена. Вкладка Параметры ещё открыта — сразу смените *Стиль линии* на *Основная*.

Создание контура: половина окружности. *Геометрия* → *Окружность: Диаметр* 120, *Enter*. *Стиль* — *Основная*. Вспомогательная прямая *Горизонтальная* через центр окружности. Панель *Редактирование*, инструмент *Усечь кривую* — удалить 1/2 окружности → *Stop*. Выключить операцию *Эскиз*.

Операция Вращение (рис. 9.6, б). Параметры: Сфероид, Угол 360  $\rightarrow$  Enter  $\rightarrow$  Проверьте вкладку Тонкая стенка: Тип построения: Нет тонкой стенки  $\rightarrow$  Создать объект  $\rightarrow$  Stop. Шар построен  $\rightarrow$  Сохранить изменения — имя Сфера.m3д.

Создание ассоциативного чертежа.  $Cosdamb \rightarrow Чертёж \rightarrow Сфера. Вставить Сфера.m3d \rightarrow Сохранить.$ 

2. Преобразование в оболочку. Вернуться в документ Сфера.m3d. В Дереве модели выделить операцию Вращение, пиктограмма подсветится → Щелчком правой кнопки мыши вызвать Контекстное меню → Выбрать Редактировать. Откроется Панель свойств → На вкладке Параметры выбрать Способ — Тороид.

Открыть вкладку Тонкая стенка, назначить параметры: Тип — Внутрь, Толщина **1,5**, Enter.Открыть вкладку Свойства, установить настройку свойств. Выбрать Цвет, настроить Оптические свойства: Диффузия, Зеркальность, Блеск, Общий цвет, Прозрачность, Излучение, передвигая ползунок в специальной таблице (рис. 9.7).

- 3. Выбор материала. Свойством прозрачности обладают материалы из группы *Стекло:* щёлкнуть по поверхности детали правой кнопкой мыши → Выбрать *Свойства*. В *Панели свойств* открыть вкладку *Параметры МЦХ* → Выбрать *Неметаллы,* раскрыть (+) → Из группы *Стекло* выбрать марку материала *Стекло КФ4* ГОСТ 3514-94 с плотностью 2,57 г/см<sup>3</sup>.
- 4. Построение вложенной сферы. Выделить в Дереве модели плоскость ХҮ, включить операцию Эскиз → Создать ось вдоль оси Х. Создать 1/2 часть окружности радиусом 45 мм, Центр в начале координат → Выключить операцию Эскиз. Включить операцию Вращение → Назначить параметры и свойства: Угол 360; Цвет красный, непрозрачный; Тонкая стенка 2 мм → Создать объект. Через прозрачную стенку основной сферы видно появление вложенного элемента. Открыть чертёж Сфера.cdw → Перестроить чертёж? → ОК → Выполнить разрез → Сохранить

изменения. 5. Операция Сечение поверхностью. Для рассечения только внешней окружности применить команды Исключить из расчёта/Включить в расчёт → Создать объект → Повращать сферу, можно изменить Свойства.

**ВНИМАНИЕ!** Прозрачные элементы занимают большой объём оперативной памяти, поэтому может замедлиться скорость работы вашего компьютера даже при таких простых операциях, как перемещение и поворот модели. Не спешите, дожидайтесь выполнения операций. *По окончании демонстрационного просмотра отмените изменение оптических свойств*.

В сложных моделях вы всегда можете увидеть вид модели на любой стадии построения и выполнить *Pedakmupoвaнue*, если это необходимо. Для этого применяется команда *Исключить из расчёта*. Обратитесь к *Дереву модели*. Выделите в *Дереве модели* щелчком лкм пиктограмму *Сечение поверхностью*  $\rightarrow$  Вызовите *Контекстное меню* щелчком правой кнопки мыши  $\rightarrow$  Выберите команду *Исключить из расчёта*. Меню содержит две опции: *Исключить из расчёта (текущую операцию)* или *Исключить из расчёта последующие* (рис. 9.8). На экране возникнет полное изображение. Пиктограммы операций, исключённых из расчёта, перечёркиваются в *Дереве модели* жирным косым крестом.

Включение в расчёт производится через *Контекстное меню* — Включить в расчёт.

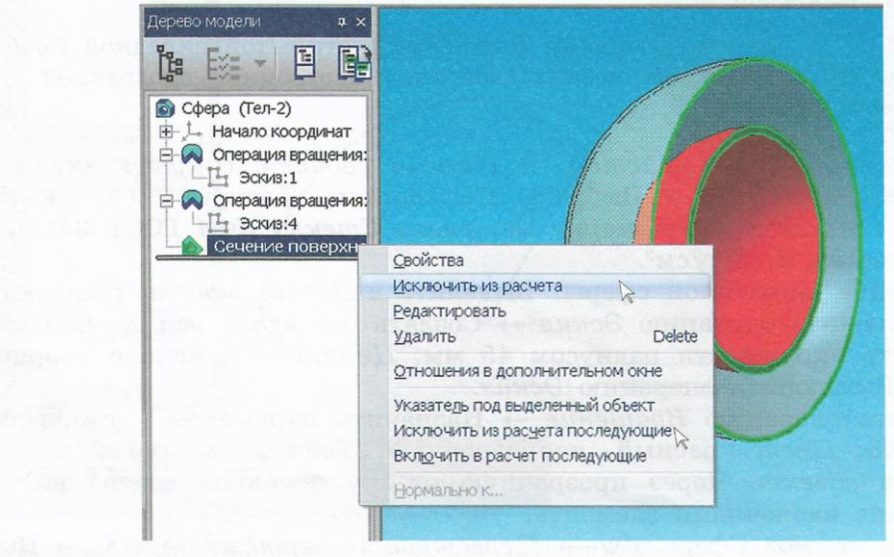

Рис. 9.8. Применение команды Исключить из расчёта

# Заключение

### Контрольные вопросы

- Какие операции формообразования в КОМПАС-3D вы можете назвать?
- Можно ли на боковой поверхности цилиндра создать эскиз?
- Какую форму должен иметь *контур* для образования конуса вращением?
- Какой стиль линий применяется для вычерчивания *оси* в операции *Вращение?* Приведите примеры изделий, имеющих форму вращения.

### Домашнее задание (на моделирование)

Придумайте форму вазы. Размеры модели возьмите в натуральную величину в соответствии с назначением вазы.